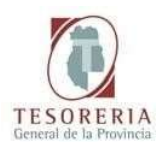

## <u>A - INTRODUCCIÓN.</u>

Para acceder al módulo destinado a PROVEEDORES DEL ESTADO, es necesario ingresar al portal de SIDICO, <u>www.sidico-web.mendoza.gov.ar</u>, o ingresar al portal de la TESORERÍA GENERAL DE LA PROVINCIA, <u>www.tesoreria.mendoza.gov.ar</u>, pulsar el botón "Proveedores" (*fig. 1*) y dentro de este apartado, seleccionar la opción "Seguimiento de pagos". Luego se debe seleccionar el link, "Acceda a SIDICO" (*fig. 2*).

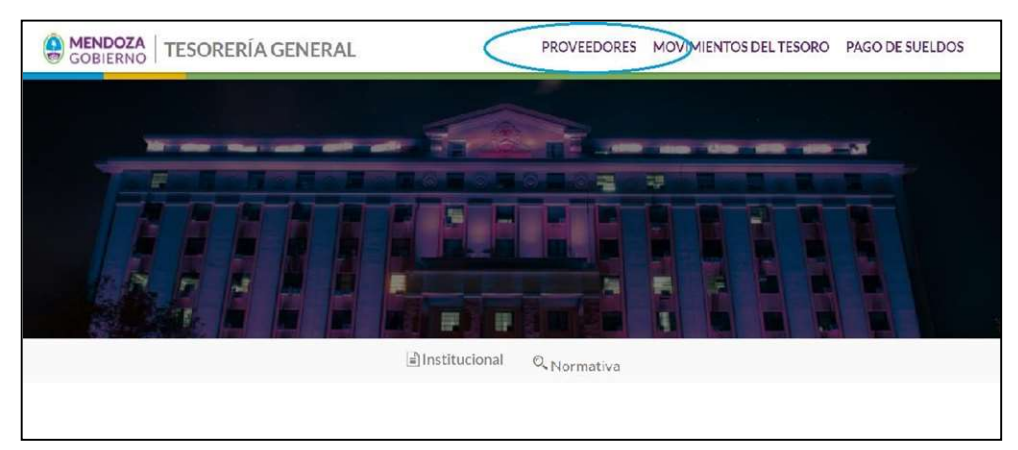

(fig. 1)

| MendozA.gobar T                                                       | ESORERIA               | INICIO INSTITUCIONAL PROVEEDORES EXPEDIENTES PAGO DE SUELDOS<br>MOVIMIENTOS DEL TESORO NORMATIVAS CONTACTOS              | 000 |
|-----------------------------------------------------------------------|------------------------|----------------------------------------------------------------------------------------------------|-----|
| Mendoza.gov.ar > Tesore                                               | ería General de la Pro | ovincia de Mendoza > Proveedores                                                                                         |     |
| Proveed                                                               | ores                   |                                                                                                    |     |
| Medios de pago<br>Seguimiento de Pago:<br>Formularios<br>Instructivos | s I<br>Si<br>ha        | Medios de pago<br>Ud. es proveedor del Estado y desea saber los medios de pago disponibles actualmente<br>aga click aquí |     |
| $\langle$                                                             | Ar                     | Seguimiento de Pagos                                                                                                    |     |

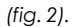

Es requisito indispensable para la utilización del sistema, solicitar en TESORERIA el número de USUARIO y CONTRASEÑA, llamando al teléfono 0261 – 4492304, o por mail a <u>cdinasso@mendoza.gov.ar</u>, para lo cual previamente deberá aceptar los términos legales y condiciones que le serán comunicados en ese mismo momento.

### **<u>B - GENERACIÓN DE USUARIO Y CONTRASEÑA.</u>**

Luego de aceptar los términos legales y condiciones, personal de la Tesorería habilitará al Proveedor y lo registrará en el sistema SIDICO, asignándole un número de USUARIO y CONTRASEÑA, manteniendo en todo momento la confidencialidad de sus datos.

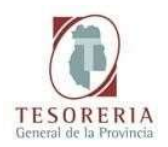

Una vez que TESORERIA registró al Proveedor en el sistema, este se encuentra habilitado para trabajar por sí mismo en la página Web haciendo uso del número de USUARIO que le fuera asignado y CONTRASEÑA elegida.

## <u>C - INGRESO.</u>

Luego de haber solicitado y cambiado la clave de ingreso, se accede a la pantalla siguiente, en dónde se deberá pulsar el botón "Ingresar" (fig. 3 y 4).

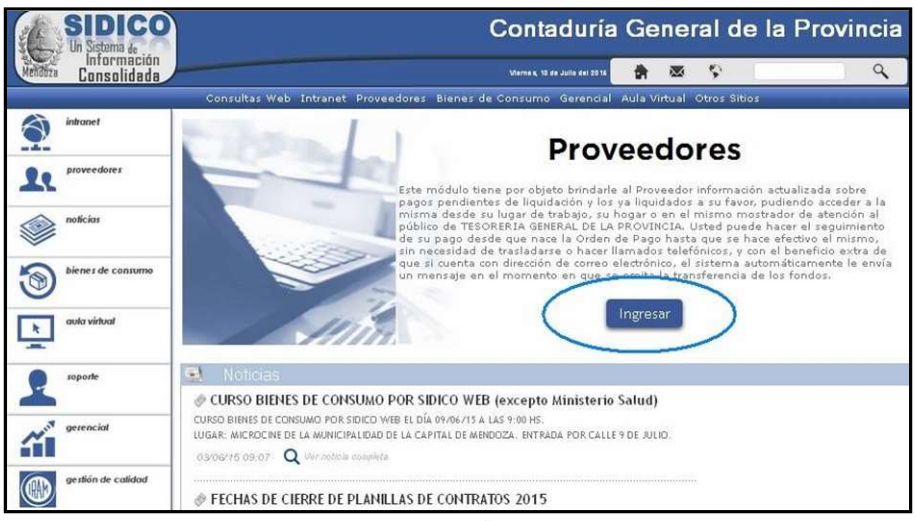

(fig. 3)

CUANDO SE INGRESA POR PRIMERA VEZ, ES NECESARIO CAMBIAR LA CLAVE, PARA ACCEDER A TODA LA INFORMACIÓN DEL SITIO.

| SIDICO<br>Un Sistema de | Contaduría General de la Provincia                                                                                                    |
|-------------------------|----------------------------------------------------------------------------------------------------|
| Mendoza Consolidada     | Vierres, 12 de Julie del 2215 🛛 🎓 🜌 🛇                                                                                                    |
| N                       | Consultas Web Intranet Proveedores Bienes de Consumo Gerencial Aula Virtual Otros Sitios                                                                                   |
| intranet                | Es requisito indispensable para la utilización del sistema,                                                                                                    |
| proveedores             | tolicitar en TESORERIA el número de USUARIO y CONTRASEÑA,<br>para lo cual previamente deberá aceptar los términos<br>legales y condiciones que le serán comunicados en ese |
| noticios                | Ingresar a la Web de Proveedores                                                                                                    |
| bienes de consumo       | Lusuario:                                                                                                    |
| aula virtual            | Ingressr                                                                                                    |
| soporte                 | Al ingresar el nombre de USUARIO y CONTRASCIÁA recuerde<br>hacerlo rospetando mayúsculas y minúsculas.                                                                     |
| gerencial               | Descargar Manual                                                                                                    |
| gestión de calidad      |                                                                                                    |

(fig. 4)

En el caso de olvidar la contraseña, deberá pulsar la opción "Olvidé mi contraseña" (debajo del botón "Ingresar"). Para que el sistema automáticamente le reenvíe un usuario y contraseña para su posterior validación. (fig. 4 y 5)

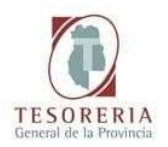

| SIDICO                 | Contaduría General de la Provincia                                                                                                    |
|------------------------|----------------------------------------------------------------------------------------------------|
| Melálita Consolidada   | 💏 🛎 😵 🔍 🔍                                                                                                    |
|                        | Consultas Web Intranet Proveedores Blenes de Consumo Gerencial Aula Virtual Otros Sitios                                                                                            |
| intranet               | ta requisito indispensable para la atilización del sistema.                                                                                                    |
| <b>L</b> e proveedores | tolicitar en TESORITAS el número de USBARIO y COUTASTRA.<br>para la cual previmente deberá actepitar los têrminos<br>legister y condiciones que le serán comunicador en ute         |
| noficiar               | Recuperar contraseña de Proveedores                                                                                                    |
| bienes de consumo      | si usted es proveedor, puede recuperar su contraseña, ingresando su nombre de usuario.<br>La contraseña será enviada automáticamente al correo que usted especificó al registrarse. |
| oula virtual           | Hombre de Usuario                                                                                                    |
| abode 2                | Recuperar Velver                                                                                                    |
| and gerencial          |                                                                                                    |
| gestión de calidad     |                                                                                                    |

(fig. 5)

## D - MENU GENERAL.

En el portal, se brinda información sobre:

- **<u>PAGOS</u>** efectuados de todos los CUCs.
- ORDENES DE PAGO pendientes y canceladas de todos los CUCs.
- <u>MIS FACTURAS</u> En este apartado se puede consultar la factura asociada a las operaciones que el proveedor registra con el Estado Provincial.
- **SERVICIOS PUBLICOS** Este apartado es sólo para proveedores de Servicios Públicos.
- En <u>MI CUENTA</u> se puede administrar la contraseña, verificar la cuenta bancaria asociada y actualizar los datos personales.
- En la sección <u>DESCARGAS</u>, se puede acceder al aplicativo gratuito que permitirá imprimir los comprobantes mencionados en PAGOS, además de acceder al Manual de Ayuda y al formulario para Acreditación de pagos en cuenta corriente.
- NOTICIAS se puede acceder a información general.

### E - ULTIMOS PAGOS.

Una vez que se colocó el USUARIO asignado por TESORERÍA y la NUEVA CONTRASEÑA, el sistema muestra una pantalla con las distintas opciones que se pueden consultar.

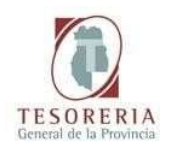

Pulsando el botón "Pagos", se pueden consultar los últimos pagos efectuados en general, u ordenados según los filtros aplicados (Nro. Parte; Repartición Pagadora; Fecha; CUC de las Órdenes de Pago y Nro. de Orden de Pago) (fig. 6).

| DICO                                                                                                    |                                                                    |                                                                                                    | С                                                                                                    | ontadur                                                                                                    | ía Genei                                                                              | al de       | la Provi                | ncia                                                                                                    |
|----------------------------------------------------------------------------------------------------|--------------------------------------------------------------------|----------------------------------------------------------------------------------------------------|----------------------------------------------------------------------------------------------------|----------------------------------------------------------------------------------------------------|---------------------------------------------------------------------------------------|-------------|-------------------------|----------------------------------------------------------------------------------------------------|
| nformación<br>onsolidada                                                                                    |                                                                    |                                                                                                    |                                                                                                    | Maria s, 14 de Julio del 2                                                                                     |                                                                                       | \$          | ]                       | ٩                                                                                                    |
| Pagos Orde                                                                                                  | enes de Pago Mis fa                                                | cturas Mi Cuenta                                                                                         | Noticias Cerr                                                                                                    | rar Sesión                                                                                                    |                                                                                       |             |                         |                                                                                                    |
| oveedores<br>luto para proveedores<br>estado                                                                | Pagos                                                              |                                                                                                    |                                                                                                    |                                                                                                    |                                                                                       |             |                         |                                                                                                    |
| Favoritos Hro. Par<br>Pago 2012- 116-2-3655<br>Pago 2014- 175-2-508 CUC 0-1                                 | te 14/04/15 🕮                                                      | Repartición p<br>Fecha Final<br>Hro O. Pago                                                              | ngadora<br>14/07/15 🕮<br>0                                                                                                    | 0 (ingrese 0 para e                                                                                            | ver TODRS )                                                                           |             |                         |                                                                                                    |
|                                                                                                    |                                                                    |                                                                                                    |                                                                                                    |                                                                                                    |                                                                                       |             |                         |                                                                                                    |
| gos Buscar                                                                                                  |                                                                    |                                                                                                    |                                                                                                    |                                                                                                    |                                                                                       |             |                         |                                                                                                    |
| //15-\$14622.50<br>//15-\$14622.00<br>//15-\$1621.00<br>//15-\$630.00                                       |                                                                    |                                                                                                    |                                                                                                    |                                                                                                    | Resumen de Reten                                                                      | ciones >> 📑 | Exportar a t            | ccel >> 🚺                                                                                                    |
| 22.50<br>11.00<br>100<br>56.00<br>Ejercicio                                                                 | CUC                                                                | Banco Nro                                                                                                | . Fecha                                                                                                    | Pago Total                                                                                                    | Resumen de Reten<br>CUC O.P.                                                          | clones >> 📄 | Exportar a t<br>Nro. Cy | ccel >> 📑                                                                                                    |
| Buscar           622.50         8           81.00         0.00           456.00         4.40           2015 | сис<br>214                                                         | Banco Nr o<br>11 1577                                                                                    | . Fecha<br>13/07/15                                                                                                    | <b>Pago Total</b><br>14622,50                                                                                  | Resumen de Reten<br>CUC O.P.<br>0                                                     | clones >> 📑 | Exportar a E<br>Nro. Cj | ccel >> 🛐<br>0 P.                                                                                                    |
| 522.50         Buscar           81.00         000           456.00         2015           2015         2015 | сис<br>214<br>906                                                  | Banco Nro<br>11 1577<br>11 36710                                                                         | . Fecha<br>13/07/15<br>13/07/15                                                                                                    | Pago Total<br>14622,50<br>1881,00                                                                              | Resumen de Reten<br>CUC O.P.<br>0<br>70                                               | ciones >> 🗍 | Exportar a E<br>Nro. Cj | ccel >><br>0 P<br>0 <u>916</u>                                                                                                    |
| Buscar<br>B<br>Ejercicio<br>2015<br>2015<br>2015                                                            | <b>CUC</b><br>214<br>906<br>906                                    | Banco Nr o<br>11 1577<br>11 36710<br>11 36730                                                            | Fecha<br>13/07/15<br>13/07/15<br>13/07/15                                                                                                    | Pago Total<br>14622,50<br>1881,00<br>630,00                                                                    | Resumen de Reten<br>CUC O.F.<br>0<br>70<br>170                                        | clones >> 🗍 | Lxportar a L<br>Nro. Cj | ccel >> [3<br>0 P<br>0 <u>0</u> <u>0</u><br><u>0 888</u>                                                                                                    |
| 800000<br>100<br>100<br>100<br>100<br>100<br>100<br>10                                                      | CUC<br>214<br>906<br>906                                           | Banco Nr o<br>11 1577<br>11 36710<br>11 36738<br>11 26351                                                | . Fecha<br>13/07/15<br>13/07/15<br>13/07/15<br>10/07/15                                                                                                 | Pago Total<br>14622,50<br>1881,00<br>630,00<br>28456,00                                                        | Resumen de Reten<br>CUC O.P.<br>0<br>70<br>170<br>164                                 | ciones >> 🗍 | Lxportar a L<br>Nro. Cj | 0 P<br>0 P<br>0 16<br>0 216<br>0 288<br>0 1015                                                                                                    |
| Ejercicio<br>2015<br>2015<br>2015<br>2015<br>2015<br>2015                                                   | CUC<br>214<br>906<br>906<br>906<br>906                             | <b>Banco Nro</b><br>11 1577<br>11 36700<br>11 36738<br>11 26351<br>11 35951                              | . Fecha<br>13/07/15<br>13/07/15<br>13/07/15<br>10/07/15<br>08/07/15                                                                                     | Pago Total<br>14622,50<br>1881,00<br>630,00<br>28456,00<br>254,40                                              | Resumen de Reten<br>CUC O.P.<br>0<br>70<br>170<br>174<br>84                           | clones >> 🗍 | Exportar a t<br>Nro. Cj | ccel >><br>0. P<br>916<br>488<br>1015<br>247                                                                                                    |
| 2015<br>2015<br>2015<br>2015<br>2015<br>2015<br>2015<br>2015                                                | CUC<br>214<br>906<br>906<br>906<br>906<br>906                      | <b>Banco Mro</b><br>11 1577<br>11 36710<br>11 36530<br>11 36530<br>11 35951<br>11 33951<br>11 33961      | <ul> <li>Fecha</li> <li>13/07/15</li> <li>13/07/15</li> <li>13/07/15</li> <li>10/07/15</li> <li>08/07/15</li> <li>08/07/15</li> </ul>                   | Pago Total<br>14622,50<br>1881,00<br>630,00<br>28456,00<br>254,40<br>1941,60                                   | Resumen de Reten<br>CUC O.P.<br>0<br>70<br>170<br>164<br>84<br>71                     | clones >> 🗍 | Exportar a L<br>Nro. Cj | 0. P.<br>0. P.<br>916<br>488<br>1015<br>247<br>237                                                                                                    |
| 50<br>50<br>20<br>20<br>20<br>20<br>20<br>20<br>20<br>20<br>20<br>2                                         | CUC<br>214<br>906<br>906<br>906<br>906<br>906<br>906               | Banco Mro<br>11 1577<br>11 36770<br>11 36736<br>11 36253<br>11 35651<br>11 35605<br>11 36029             | <ul> <li>Fecha</li> <li>13/07/15</li> <li>13/07/15</li> <li>13/07/15</li> <li>10/07/15</li> <li>08/07/15</li> <li>08/07/15</li> <li>08/07/15</li> </ul> | Pego Total<br>14622,50<br>1881,00<br>630,00<br>28456,00<br>254,40<br>1941,40<br>1941,40<br>2718,20             | Resumen de Reten<br>CUC 0.P.<br>0<br>70<br>1170<br>1164<br>84<br>71<br>125            | clones >> 📑 | txportar a t<br>Nro. Cj | 0. P.<br>0. P.<br>0. P.<br>0. C.<br>0. C.<br>0. |
| Buscar<br>20<br>20<br>20<br>20<br>20<br>20<br>20<br>20<br>20<br>20                                          | CUC<br>214<br>906<br>906<br>906<br>906<br>906<br>906<br>906        | <b>Banco Mrd</b><br>11 1577<br>11 36770<br>11 66758<br>11 35951<br>11 35966<br>11 35966<br>11 36051      | Fecha<br>13/07/15<br>13/07/15<br>13/07/15<br>10/07/15<br>08/07/15<br>08/07/15<br>08/07/15                                                               | Pago Total<br>14622,50<br>1881,00<br>630,00<br>28456,00<br>254,40<br>1941,60<br>2718,20<br>3194,00             | Resumen de Reten<br>0<br>70<br>170<br>164<br>84<br>71<br>125<br>21                    | clone: >>   | Exportar a L<br>Nro: G  | acel >><br>0. P.<br>916<br>916<br>916<br>916<br>916<br>916<br>916<br>916                                                                                                    |
| 14922.50<br>1881.00<br>030.00<br>254.40<br>255.2015<br>2015<br>2015<br>2015<br>2015<br>2015<br>2015<br>2015 | CUC<br>214<br>906<br>906<br>906<br>906<br>906<br>906<br>906<br>906 | Banco Mrr<br>11 1577<br>11 36710<br>11 36751<br>11 36551<br>11 35966<br>11 36054<br>11 36054<br>11 36054 | Eccha<br>13/07/15<br>13/07/15<br>13/07/15<br>10/07/15<br>08/07/15<br>08/07/15<br>08/07/15<br>08/07/15                                                   | Pago Total<br>14522,50<br>1881,00<br>630,00<br>28456,00<br>254,40<br>1941,60<br>2776,20<br>3194,00<br>12777,60 | Resumen de Reten<br>CUC 0.P.<br>0<br>70<br>170<br>164<br>84<br>71<br>125<br>21<br>151 | clones >> 📄 | Exportar a t<br>Nro. Cj | xcel >> 5<br>0. P.<br>916<br>916<br>916<br>916<br>916<br>916<br>916<br>916                                                                                                    |

(fig. 6)

Pulsando en el icono "lupa"

obtendrá detalles adicionales de cada pago, talescomo:

- Ejercicio.
- Repartición generadora.
- Banco pagador.
- Forma de pago: cheque o acreditación en cuenta.
- Nro. de cheque.
- Importe del pago.
- Fecha en que se liquidó el pago.
- Nro. de Orden de Pago (O.P.).
- CUC (Clave Única Contable).
- Retención/es realizada/s y la opción de imprimir el comprobante.

## F - IMPRESIÓN DE COMPROBANTES DE RETENCIÓN.

Para ver y/o imprimir las retenciones de cada pago, luego de haber pulsado la "lupa" del punto anterior en del pago de referencia (*fig.6*), se debe seleccionar de la columna "Imprimir", los íconos ubicados a la derecha, donde aparecerá el certificado de retención respectivo, el cual se puede imprimir (*fig.7*). También se puede imprimir un resumen de retenciones, pulsando el botón respectivo de la pantalla anterior, identificada como "Últimos pagos".

La función de impresión de comprobantes de retenciones sólo está disponible para pagos realizados a través de Tesorería General de la Provincia y no para aquellos realizados por las demás Tesorerías de Organismos Descentralizados del Gobierno.

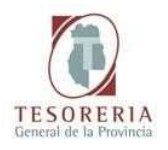

| Un Sistema de                                                                                                  |                      |                |            | - C0               | maduria                    | Ge       | me    |       | ela | Provinci      | = |
|----------------------------------------------------------------------------------------------------|----------------------|----------------|------------|--------------------|----------------------------|----------|-------|-------|-----|---------------|---|
| Mendoza Consolidada                                                                                            |                      |                |            | Her                | te s, 14 de Julio del 2016 | <b>前</b> | ⊠     | \$    |     | ٩             |   |
|                                                                                                    | Pagos Ordenes de Pag | go Mis facturi | as Mi Cuen | ta Noticias Cerrar | Sesión                     |          |       |       |     |               |   |
| Proveedores<br>Módulo para proveedores<br>del estado                                                           | Detalle del Parte    | de Pago Nº     | 1577       |                    |                            |          |       |       |     |               |   |
| quidados Favoritos                                                                                             | Ejercicio: 2015      | Reparticio     | ón: 214    | Banco: 11 BA       | NCO DE LA NACION           | ARGEN    | ПНА   |       |     |               |   |
| Orden de Pago 2012- 116-2- 3655<br>Orden de Pago 2014- 175-2- 508                                              | Forma de pago        | N* Valor       | r Tipo     | Importe            | Nombre Proveed             | lor Acce | sorio | Ejer. | CUC | Nro. Imprimir | - |
|                                                                                                    | CHEQUE               | 2137065        | Liquidado  | 133,50             | JOSE RICARDO               |          |       | 2015  | 214 | 1464          |   |
| os Pagos                                                                                                    | CHEQUE               | 2137065        | Liquidado  | 14217,09           | JOSE RICARDO               |          |       | 2015  | 214 | 1467          |   |
| 214-1207/15, \$ 14622-50                                                                                       | RETENCIÓN            | 1612002        | Liquidado  | 120,85             | RETENCIONES SUS            | s        |       | 2015  | 214 | 1467          |   |
| - 906-13/07/15- \$ 1881.00                                                                                     | RETENCION            | 1612003        | Liquidado  | 151,06             | RETENCION DE INC           | RESOS B  | RUTOS | 2015  | 214 | 1467          |   |
| Ø <u>2015-808-130776-8 ε820 00</u><br>P <u>2015-808-100776-8 2845-00</u><br>Ø <u>2015-008-0007775-8 284-80</u> |                      |                |            |                    | Volver                     |          |       |       |     |               |   |

(fig.7)

## G - CONSULTA DE ÓRDENES DE PAGO PAGAS O IMPAGAS.

Seleccionando la opción **ORDENES DE PAGO** en el menú superior usted podrá acceder a información sobre sus órdenes de pago: **a**) impagas (en trámite) y **b**) aquellas que ya hayan sido canceladas total o parcialmente. Este último dato puede cruzarse y/o ampliarse con la información que le suministra la opción **PAGOS** en el menú principal, con distinto grado de detalle.

La discriminación de la información sobre **órdenes impagas solamente** puede hacerse fácilmente marcando la casilla de verificación correspondiente en la misma pantalla, y presionando el botón de BUSCAR (*fig.8*).

| SIDICO<br>Un Sistema de                                                                                          |                                                                                                    | Contaduría                          | a General d         | e la Provincia                |
|----------------------------------------------------------------------------------------------------|----------------------------------------------------------------------------------------------------|-------------------------------------|---------------------|-------------------------------|
| Mendoza Consolidada                                                                                              |                                                                                                    | Lune I, 20 de Julio del 2016        | 🛔 💩 😚               | 9                             |
| F                                                                                                    | agos Ordenes de Pago Mis facturas Mi Cuent                                                                            | a Noticias Cerrar Sesión            |                     |                               |
| Proveedores                                                                                                    | Ordenes de Pago                                                                                                    |                                     |                     |                               |
| Liquidados Favoritos<br>-<br>Últimos Pagos<br>- O 2015- 609-1307/15- 5 609 20<br>O 2015- 515-0707/15- 5 19795 71 | Fecha de apertura desde<br>Orden de Pago: 0 fer solo impaga<br>Buscar<br>Cómo agregar Orden de Pago a favoritos >> ?? | recha de apertura hasta 20/07/1     | 5 🛍<br>Pagor cedid  | or >> 📑 Exportar a Excel >> 🕵 |
| 2015. 519.07/07/15. \$ 1258.85                                                                                   | Ejercicio Repartición                                                                                                 | Tipo N° O.P. Residencia             | Fecha apertura Tota | Tot. Pagado Facturas Pagos    |
| Q2015- 214-30/06/15- \$ 2891.49<br>Q2015- 014-23/00/15- \$ 7342 70                                               | 2015 Dirección General de la Deuda Pública                                                                            | Liquidado 96 Ministerio de origen   | 26/05/15 0,00       | 0,00                          |
|                                                                                                    | 2015 Instituto de Sanid y Calid Agropec.Maza                                                                          | Liquidado 1447 Ministerio de origen | 27/04/15 7.036,45   | 143.60                        |
|                                                                                                    | 2015 Instituto de Sanid y Calid Agropectiviza                                                                         | Liquidado 1967 Ministerio de origen | 25/05/15 7 022 60   | 7 022 60                      |
|                                                                                                    | 2015 Instituto de Sanid y Calid Agropec.Mas                                                                           | Liquidado 1000 Ministerio de origen | 26/05/15 1/2 52     | 140.50                        |
|                                                                                                    | 2015 Instituto de Sanid y Calid Agropec.inza                                                                          | Liquidado 1100 Ministerio de origen | 20/05/15 7 000 44   | 0.00                          |
|                                                                                                    | O 2015 Instituto de Sanid y Calid Agropec Miza                                                                        | Liquidado 2249 Ministerio de origen | 22/06/15 143.45     | 0.00                          |
|                                                                                                    | O 2015 Deción Petal de Vialidad                                                                                       | Liquidado S38 Ministerio de origen  | 27/04/15 156.859.90 | 156.859.90                    |
|                                                                                                    | G 2015 Deción, Peial, de Vialidad                                                                                     | Liquidado 878 Ministerio de origen  | 27/04/15 3.201.22   | 3.201.22                      |
|                                                                                                    | 2015 Dcción, Pcial, de Vialidad                                                                                       | Liquidado 939 Ministerio de origen  | 05/05/15 2.891,49   | 2.891,49                      |
|                                                                                                    | (4 + )>                                                                                                    |                                     |                     |                               |

(fig8.)

La información que brinda el menú ORDENES DE PAGO alcanza los siguientes conceptos:

- Ejercicio
- Repartición que le da origen al pago
- Nro. de Orden de Pago
- Residencia de la Orden de Pago
- Nro. de expediente
- Detalle de lo pagado o lo pendiente de pago
- CUC (Clave Única Contable)
- Nro. de factura/s que generan la O.P.
- Montos pagados

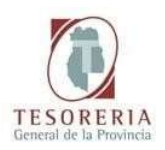

Al igual que en el menú **PAGOS**, el seguimiento de una Orden de Pago es útil tanto para pagos que se harán o se hicieron efectivos a través de Tesorería General de la Provincia, como para aquellos que se realizan vía Tesorerías de Reparticiones Descentralizadas de Gobierno y Habilitaciones de los distintos Ministerios.

También incluye la opción:"FACTURAS", donde podrá ver el Nº de factura que corresponde a su pago.

## F - ORDENES DE PAGO IMPAGAS.

Al utilizar la opción de filtrar las Órdenes de Pago que se encuentran impagas a la fecha de la consulta, se puede visualizar por cada Orden de Pago detallada, pulsando en el icono "lupa" (P), el detalle de la Orden de Pago, si ha habido pagos parciales, la situación tributaria, cuyo estado de cumplimento habilita el pago y la **Fecha Probable de Pago Sujeta a Disponibilidad** (*fig.8*).

### G - PAGOS CEDIDOS.

Dentro del menú "Ordenes de Pago", se pueden consultar los pagos que el proveedor cedido a un tercero, o las Órdenes de Pago en las que el proveedor ha resultado cesionario. Esta opción es muy útil para entidades bancarias que sueles recibir cesiones de sus clientes (fig.9).

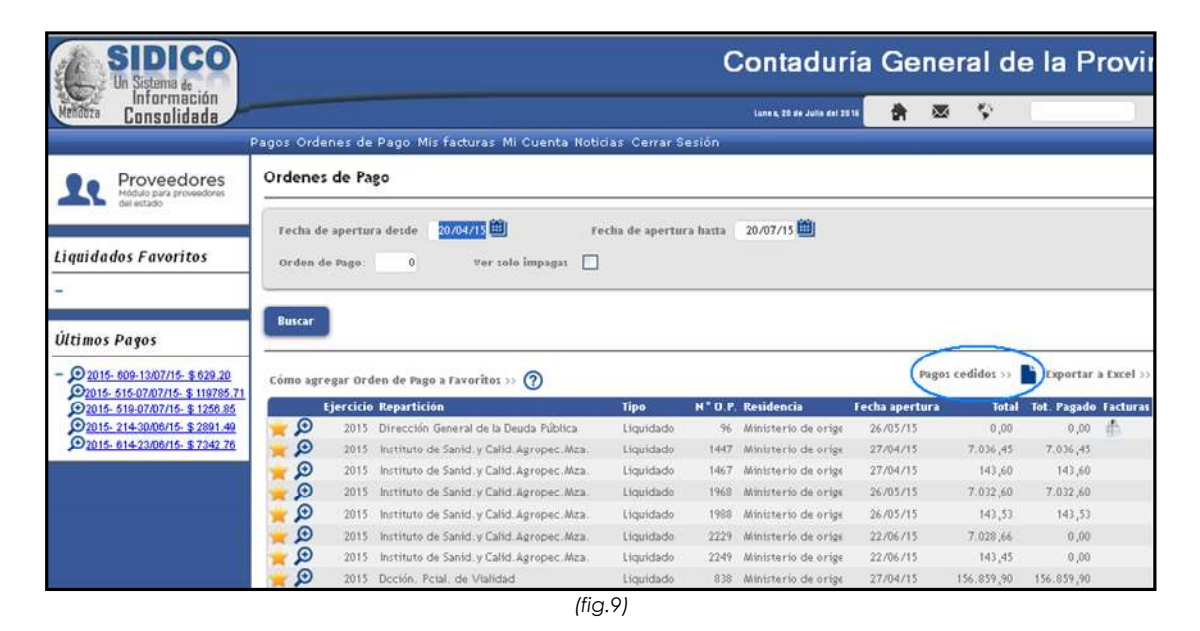

Seleccionando la opción de pagos cedidos, se puede filtrar un rango de tiempo, el proveedor cedente, etc., y se puede consultar el proveedor cedente o el cedido, la orden de Pago de que se trate, la fecha de cesión, el monto cedido, el monto pagado y la fecha del último pago. Además, se puede exporta a Excel para ver un detalle individual o general, de los pagos cedidos (fig.10). Se recomienda utilizar esta última opción, para contar con toda la información detallada en un formato de planilla de cálculo, dónde se aprecia claramente toda la información.

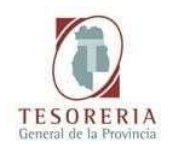

|                       |                                                                                                 |                                                                                                    |                                                                                         | Con                                                                       | tadu                                                                       | uría Ge                                                                                                    | eneral de                                                                                                    | e la Pr                                                                                                    | ovinc                                                                                                    |
|-----------------------|-------------------------------------------------------------------------------------------------|----------------------------------------------------------------------------------------------------|-----------------------------------------------------------------------------------------|---------------------------------------------------------------------------|----------------------------------------------------------------------------|----------------------------------------------------------------------------------------------------|----------------------------------------------------------------------------------------------------|----------------------------------------------------------------------------------------------------|----------------------------------------------------------------------------------------------------|
|                       |                                                                                                 |                                                                                                    |                                                                                         | Lune                                                                      | , 20 de Julio I                                                            | eri 2016 🚔                                                                                                    | <b>∞</b> \$                                                                                                    | C                                                                                                    | C                                                                                                    |
| gos Order             | nes de Pago I                                                                                   | Mis facturas Mi Cuenta Noticias Cerrar Ses                                                                                                    | sión                                                                                    |                                                                           |                                                                            |                                                                                                    |                                                                                                    |                                                                                                    |                                                                                                    |
| rdenes d              | e Pago cedio                                                                                    | das a mi favor                                                                                                    |                                                                                         |                                                                           |                                                                            |                                                                                                    |                                                                                                    |                                                                                                    |                                                                                                    |
|                       |                                                                                                 |                                                                                                    | S                                                                                       |                                                                           |                                                                            |                                                                                                    |                                                                                                    |                                                                                                    |                                                                                                    |
| Fecha de co           | esión desde                                                                                     | 0/04/15 🕮 Fecha de cesión hasta 🛛 20/07/15 🗰                                                                                                    | Proveedor Ced                                                                           | lente                                                                     | 0                                                                          | 2                                                                                                    |                                                                                                    |                                                                                                    |                                                                                                    |
| riarcicia ()          | rdaa da maa                                                                                     | 0 Percettrión 0 Perce 0 Percende Perce                                                                                                    |                                                                                         |                                                                           | Ter.                                                                       | ha última nana.                                                                                                    |                                                                                                    |                                                                                                    |                                                                                                    |
| Gercicio U            | rden de Pago                                                                                    | v Repartición O Pago V Orden de Pago                                                                                                    | H*1 0                                                                                   |                                                                           | rec                                                                        | na unimo pago                                                                                                    | 2= 77                                                                                                    |                                                                                                    |                                                                                                    |
| _                     |                                                                                                 |                                                                                                    |                                                                                         |                                                                           |                                                                            |                                                                                                    |                                                                                                    |                                                                                                    |                                                                                                    |
|                       |                                                                                                 |                                                                                                    |                                                                                         |                                                                           |                                                                            |                                                                                                    |                                                                                                    |                                                                                                    |                                                                                                    |
| Buscar                |                                                                                                 |                                                                                                    |                                                                                         |                                                                           |                                                                            |                                                                                                    |                                                                                                    |                                                                                                    |                                                                                                    |
| Buscar                |                                                                                                 |                                                                                                    |                                                                                         |                                                                           |                                                                            |                                                                                                    |                                                                                                    |                                                                                                    |                                                                                                    |
| Buscar                |                                                                                                 |                                                                                                    |                                                                                         |                                                                           |                                                                            |                                                                                                    |                                                                                                    |                                                                                                    |                                                                                                    |
| Buscar                |                                                                                                 |                                                                                                    |                                                                                         |                                                                           | Ex                                                                         | portar con deta                                                                                                    | lle de pagos >> 🎼                                                                                                    | Exporta                                                                                                    | r a Excel >>                                                                                                    |
| Buscar<br>er Más Prov | veedor cedente                                                                                  | Hombre Repa                                                                                                    | ntición O.Pago I                                                                        | jercicio -                                                                | Ex                                                                         | portar con deta<br>Fecha cesión Im                                                                                     | lle de pagos >> 👔                                                                                                    | Exporta                                                                                                    | r a Excel >><br>Último Pago                                                                                                 |
| Buscar<br>er Más Prov | veedor cedente                                                                                  | Hombre Repa                                                                                                    | ntición O.Pago I                                                                        | ijercicio                                                                 | Ex<br>H <sup>e</sup> O.P.                                                  | portar con deta<br>Fecha cesión Im                                                                                     | lle de pagos >> 👔<br>porte de Cesión In                                                                                                    | Exporta<br>nporte Pagado                                                                                                    | r a Excel >><br>Último Pago                                                                                                 |
| Buscar<br>er Más Prov | veedor cedente<br>42608                                                                         | Nombre Repa<br>INSTITUTO DE SÁNDAD Y CALIDAD<br>A GROPECUARIA MENDOZA                                                                                                    | ntición O.Pago I<br>906                                                                 | i <b>jercicio</b><br>2015                                                 | Ex<br>N <sup>e</sup> O.P.<br>2036                                          | portar con deta<br>Fecha cesión Im<br>23/04/15                                                                         | lle de pagos >> 🍯<br>porte de Cesión In<br>7.040,18                                                                                                    | Exporta<br>nporte Pagado<br>7040,18                                                                                                  | r a Excel >><br>Último Pago<br>23/04/15                                                                                     |
| e Más Prov            | veedor cedente<br>42608<br>5055                                                                 | Nombre Repa<br>INSTITUTO DE SÁNDAD Y CALIDAD<br>A GROPECUA RIA MENDOZA<br>DECIÓN PEIAL DE VIALIDAD                                                                                                    | ar <b>tición O. Pago I</b><br>906<br>906                                                | <b>Ejercicio</b><br>2015<br>2015                                          | Ex<br>H <sup>®</sup> O.P.<br>2036<br>2037                                  | portar con deta<br>Fecha cesión Im<br>23/04/15<br>23/04/15                                                             | lle de pagos >><br>porte de Cesión In<br>7.040,18<br>154.883,64                                                                                            | <b>Exporta</b><br>mporte Pagado<br>7040,18<br>154883,64                                                                              | r a Excel >><br>Último Pago<br>23/04/15<br>23/04/15                                                                         |
| r: Más Prov           | veedor cedente<br>42608<br>5055<br>72950                                                        | Nombre Repo<br>INSTITUTO DE SÁNIDÁD Y CALIDAD<br>AGROPECUARIA MENDOZA<br>DOCION PCIAL DE VIALIDAD<br>DIRECCION DE NIÑEZ ADOLESCENCIA Y<br>FAMILIA                                                                                                    | <b>n tición O. Pago I</b><br>906<br>906<br>906                                          | i <b>jercicio</b><br>2015<br>2015<br>2015                                 | Ex<br>2036<br>2037<br>2040                                                 | portar con deta<br>Fecha cesión Im<br>23704/15<br>23704/15<br>23704/15                                                 | lle de pagos >><br>porte de Cesión In<br>7.040,18<br>154.883,64<br>16.881,14                                                                               | Exporta<br>nporte Pagado<br>7040,18<br>154883,64<br>16881,14                                                                         | r a Excel >><br>Último Pago<br>23704/15<br>23704/15<br>23704/15                                                             |
| e Más Prov            | reedor cedente<br>42608<br>5055<br>72950<br>163276                                              | Nombre Repo<br>INSTITUTO DE SÁNIDAD Y CALIDAD<br>AGROPECUARIA MENIDOZA<br>DOCION PETAL DE VIALIDAD<br>DIRECCION DE NIÑEZ ADOLESCENCIA Y<br>FAMILIA<br>DIR DE RESPONSABILIDAD PENAL JUVENIL                                                                                                    | n <b>tición O. Pago 1</b><br>906<br>906<br>906<br>906                                   | ijercicio<br>2015<br>2015<br>2015<br>2015<br>2015                         | Ex<br>2036<br>2037<br>2040<br>2041                                         | portar con deta<br>Fecha cesión Im<br>23/04/15<br>23/04/15<br>23/04/15                                                 | lle de pagos >><br>porte de Cesión In<br>7.040,18<br>154.883,64<br>16.881,14<br>45.738,98                                                                  | Exporta<br>nporte Pagado<br>7040,18<br>154983,64<br>16981,14<br>45738,98                                                             | r a Excel >><br>Último Pago<br>23704715<br>23704715<br>23704715<br>23704715                                                 |
| re Más Prov           | veedor cedente<br>42608<br>5055<br>72950<br>163276<br>12178                                     | Nombre Rep.<br>INSTITUTO DE SÁNIDAD Y CALIDAD<br>AGROFECUARIA MENDOZA<br>DCCION PCIAL DE VIALIDAD<br>DIRECCION DE NIÑEZ ADOLESCENCIA Y<br>FAMILIA<br>DIR. DE RESPONSABILIDAD PENAL JUVENIL<br>HOSPITAL HUMBERTO NOTTI                                                                                                    | <b>rtición O.Pago 1</b><br>906<br>906<br>906<br>906<br>906                              | <b>jercicio</b><br>2015<br>2015<br>2015<br>2015<br>2015<br>2015           | Ex<br>2036<br>2037<br>2040<br>2041<br>2043                                 | portar con detai<br>fecha cesión Im<br>23/04/15<br>23/04/15<br>23/04/15<br>23/04/15                                    | Ile de pagos >><br>porte de Cesión In<br>7.040,18<br>154.883,64<br>16.881,14<br>45.738,98<br>78.184,26                                                     | Exporta<br>nporte Pagado<br>7040,18<br>154883,64<br>16881,14<br>45738,98<br>78184,26                                                 | r a Excel >><br>Ultimo Pago<br>23704/15<br>23704/15<br>23704/15<br>23704/15<br>23704/15                                     |
| r Más Prov            | veedor cedente<br>42608<br>5055<br>72950<br>163276<br>12178<br>12177                            | Nombre Rep:<br>INSTITUTO DE SÁNIDAD Y CALIDAD<br>A GROPECUARIA MEMOOZA<br>DOCION PELA DE VIALIDAD<br>DIRECCION DE NIÑEZ ADOLESCENCIA Y<br>FAMILIA<br>DIR: DE RESPONSABILIDAD PENAL JUVENIL<br>HOSPITAL HUMBERTO NOTTI<br>HOSPITAL HUMBERTO NOTTI<br>HOSPITAL CENTRAL - SUEDOS -                                                                                                    | n <b>tición O. Pago I</b><br>906<br>906<br>906<br>906<br>906<br>906<br>906              | jercicio<br>2015<br>2015<br>2015<br>2015<br>2015<br>2015<br>2015          | Ex<br>2036<br>2037<br>2040<br>2041<br>2043<br>2044                         | portar con detai<br>recha cesión Im<br>23/04/15<br>23/04/15<br>23/04/15<br>23/04/15<br>23/04/15<br>23/04/15            | Ile de pagos >><br>porte de Cesión In<br>7.040,18<br>154.883,64<br>16.881,14<br>45.738,98<br>78.184,26<br>55.441.67                                        | Exporta<br>nporte Pagado<br>7040,18<br>154883,64<br>16881,14<br>45738,98<br>78184,26<br>55411,67                                     | r a Excel >><br>Ultimo Pago<br>23/04/15<br>23/04/15<br>23/04/15<br>23/04/15<br>23/04/15<br>23/04/15                         |
| r Hás Prov            | reedor cedente<br>42608<br>5055<br>72950<br>163276<br>12178<br>12177<br>12180                   | Nombre Repair<br>INSTITUTO DE SÁNIDAD Y CALIDAD<br>AGROPECUARIA MENDOZA<br>DOCCION PCIAL DE VIALIDAD<br>DIRECCION DE NIÑEZ ADOLESCENCIA Y<br>FAMILIA<br>DIR. DE RESPONSABILIDAD PENAL JUVENIL<br>HOSPITAL HUMBERTO NOTTI<br>HOSPITAL LENTRAL - SUELDOS -<br>HOSPITAL LAGOMAGGIORE                                                                                                    | artición O. Pago 1<br>906<br>906<br>906<br>906<br>906<br>906<br>906<br>906              | jercicio<br>2015<br>2015<br>2015<br>2015<br>2015<br>2015<br>2015<br>2015  | Ex<br>2036<br>2040<br>2041<br>2043<br>2044<br>2045                         | portar con deta<br>fecha cesión Im<br>23/04/15<br>23/04/15<br>23/04/15<br>23/04/15<br>23/04/15<br>23/04/15             | Ile de pagos >><br>porte de Cestón In<br>7.040,18<br>154.883,64<br>16.881,14<br>45.738,98<br>78.184,26<br>55.411,67<br>48.635,45                           | Exporta<br>mporte Pagado<br>7040,18<br>154883,64<br>16881,14<br>45738,98<br>78184,26<br>55411,67<br>48635,45                         | r a Excel >><br>Último Page<br>23704715<br>23704715<br>23704715<br>23704715<br>23704715<br>23704715<br>23704715             |
| r Hás Prev            | reedor cedente<br>42608<br>5055<br>72950<br>163276<br>12178<br>12179<br>12180<br>12179          | Hombre         Repx           INSTITUTO DE SÁNIDAD Y CALIDAD         AGROPECUARIA MENDOZA           DECCIÓN PCIAL DE VIALIDAD         DIRECCIÓN DE NÍREZ ADOLESCENCIA Y           FAMILIA         DIRECCIÓN DE NÍREZ ADOLESCENCIA Y           FAMILIA         DIRECCIÓN DE NÍREZ NOLESCENCIA Y           FAMILIA         DIRECCIÓN DE NÍREZ NOLESCENCIA Y           FAMILIA         DIRECCIÓN DE NÍREZ NOLESCENCIA Y           FAMILIA         DIRECCIÓN DE NÍREZ NOLESCENCIA Y           HOSPITAL HUMEEREN NOTTI         HOSPITAL LENTRAL - SUELDOS -           HOSPITAL LEGONAGGIORE         HOSPITAL LEGONORO SCHESTAKOW | artición O. Pago 1<br>906<br>906<br>906<br>906<br>906<br>906<br>906<br>906              | jercicio<br>2015<br>2015<br>2015<br>2015<br>2015<br>2015<br>2015<br>2015  | Ex<br>2036<br>2037<br>2040<br>2041<br>2043<br>2044<br>2043<br>2044         | portar con deta<br>fecha cesión Im<br>23/04/15<br>23/04/15<br>23/04/15<br>23/04/15<br>23/04/15<br>23/04/15<br>23/04/15 | Ile de pagos >><br>porte de Cetión In<br>7.040,18<br>154.883,64<br>16.881,14<br>45.738,98<br>78.184,26<br>55.411,67<br>48.635,45<br>66.460,56              | Exporta<br>mporte Fasedo<br>7040,18<br>154983,64<br>16881,14<br>45738,98<br>78184,26<br>35411,67<br>48635,45<br>66460,56             | r a Excel >><br>Último Pago<br>23/04/15<br>23/04/15<br>23/04/15<br>23/04/15<br>23/04/15<br>23/04/15<br>23/04/15<br>23/04/15 |
| r Hás Prov            | veedor cedente<br>42608<br>5055<br>72950<br>163276<br>12178<br>12177<br>12180<br>12179<br>28225 | Hombre         Repair           INSTITUTO DE SANDAD Y CALIDAD         AGROPECUARIA MENDOZA           DECION PEIAL DE VIALIDAD         DIRECCION DE NIÑEZ ADOLESCENCIA Y           FAMILIA         DIR. DE RESPONSABILIDAD PENAL JUVENIL           HOSPITAL HUMBERTO NOTTI         HOSPITAL CENTRAL - SUELDOS -           HOSPITAL LEGONAGGIORE         HOSPITAL LEGONAD SCHESTAKOW           HOSPITAL A. ITALO PERFAMILATO         HOSPITAL                                                                                                    | rtición O. Pago 1<br>906<br>906<br>906<br>906<br>906<br>906<br>906<br>906<br>906<br>906 | Ejercicio<br>2015<br>2015<br>2015<br>2015<br>2015<br>2015<br>2015<br>2015 | Ex<br>2036<br>2037<br>2040<br>2041<br>2043<br>2044<br>2045<br>2046<br>2047 | recha cesión Im<br>23/04/15<br>23/04/15<br>23/04/15<br>23/04/15<br>23/04/15<br>23/04/15<br>23/04/15<br>23/04/15        | Ile de pagos >><br>porte de Cesión In<br>7.040,18<br>154.883,64<br>16.881,14<br>45.738,98<br>78.184,26<br>55.411,67<br>48.635,45<br>66.460,56<br>31.888,23 | Exporta<br>mporte Pagado<br>7040,18<br>154883,64<br>16881,14<br>45738,98<br>78184,26<br>55411,67<br>48833,45<br>66460,56<br>11838,23 | r a Excel >><br>23/04/15<br>23/04/15<br>23/04/15<br>23/04/15<br>23/04/15<br>23/04/15<br>23/04/15<br>23/04/15<br>23/04/15    |

(fig.10)

### H - CAMBIOS POSTERIORES DE CONTRASEÑA.

Seleccionando la opción **MI CUENTA** en el menú superior, se puede cambiar la dirección de correo, o se puede optar por cambiar nuevamente la contraseña. Además, se puede optar por recibir notificaciones de pagos, verificar los datos de la cuenta bancaria asociada y corroborar la situación tributaria.

### I - PROVEEDORES DE SERVICIOS PUBLICOS.

Los proveedores de servicios Públicos del Estado Provincial, accediendo a la opción "Servicios Públicos" del Menú General, pueden consultar las facturas asociadas a Órdenes de Pago Comunes o aquellas asociadas a subvenciones, para monitorear su cancelación.